## Инструкция для прохождения теста:

1 Перед прохождением теста ответственный преподаватель получает ключ доступа к тестам от Учебно-методического управления. В день прохождения тестирования пароли выдаются студентам любым удобным способом:

- можно написать на доске в аудитории;

- можно заранее распечатать и раздать студентам;

- можно отправить сообщение в чат группы (при наличии) и т.п.

Пароли едины для всей группы!

По большинству образовательных программ необходимо пройти тестирование по трем компетенциям – по одной УК (универсальная компетенция), ОПК (общепрофессиональная компетенция) и ПК (профессиональная компетенция). Все тесты являются ОБЯЗА-ТЕЛЬНЫМИ.

Например:

| Компетенция | Пароль   |
|-------------|----------|
| ОПК-4       | 54273020 |
| ПК-3        | 33868126 |
| УК-8        | 94418590 |

2 Для прохождения теста студент должен найти на рабочем столе ярлык «Тестирование студентов», открыть

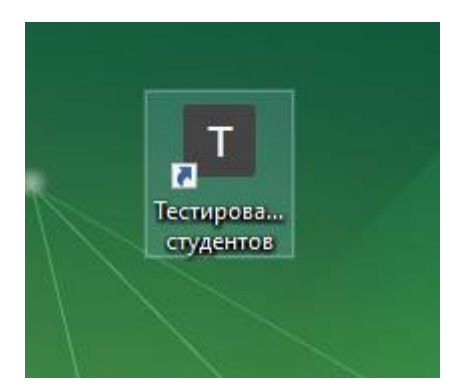

ИЛИ

- открыть браузер, набрать в адресной строке <u>https://test.knastu.ru/test</u>

- Далее студент должен выбрать свою учебную группу:

| 1ГУб-1 | 1МД6-1 |
|--------|--------|
|        |        |
|        |        |

- выбрать свои Фамилию Имя Отчество:

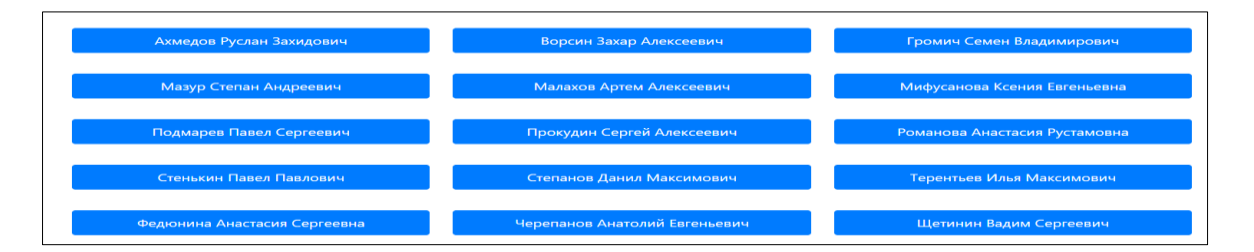

- выбрать тест по компетенции:

| Дисциплина: 38.03.02 ОПК-3 ИиПСУ |  |
|----------------------------------|--|
| Время теста: 90 минут            |  |
| Количество вопросов: 60          |  |
| Преподаватель: Админ             |  |
| Темы:                            |  |
| Введите пароль                   |  |
| Начать                           |  |

- ввести пароль для соответствующей компетенции;

- пройти тест;

- когда тест пройден, нажать «Завершить». После полного завершения теста, доступ к нему для студента становится невозможен.

В случае аварийного завершения теста (случайное обновление страницы, сбой подключения и т.п.) студенту необходимо пройти тест заново, подключившись по указанной выше схеме.

- выбрать следующий тест.

После прохождения всех тестов выйти из системы тестирования.